Pagamento dei Pasti Mensa scolastica con PagoPa

# Accedere a Internet a: portale.pastel.it

1

(non tramite l'App Pastel Mobile)

Selezionare le voci di Menu:

- 1. ESTRATTO CONTO
- 2. PagoPA
- 3. Cliccare sul pulsante **PROCEDI**

Compare l'elenco delle posizioni debitorie:

importi già pagati, in attesa di pagamento, errori di procedura, etc. (è possibile filtrare lo stato selezionando il valore dal menu a tendina)

Cliccando sul pulsante «**PAGA**» è possibile continuare la procedura di pagamento per quelle posizione per le quali è già stato generato in precedenza l'Avviso di Pagamento

| PAGINA PRINCIPALE              | PasTel Spilimbergo-                                                            |  |  |  |
|--------------------------------|--------------------------------------------------------------------------------|--|--|--|
| FIGLI                          |                                                                                |  |  |  |
| GESTIONE CALENDARIO MENSA      | Accesso a PagoPA                                                               |  |  |  |
| ESTRATTO CONTO                 |                                                                                |  |  |  |
| Esporta                        |                                                                                |  |  |  |
| Movimenti                      | Mens Mensae srl - Via Gloria, 2 Teolo (PD )- P.IVA 07801820965                 |  |  |  |
| Contestazione Pasti            |                                                                                |  |  |  |
| 2 PagoPA                       |                                                                                |  |  |  |
| GENTORE PACTO                  | - NERO SALANO                                                                  |  |  |  |
| econore Debito<br>Preza Subito |                                                                                |  |  |  |
| Torins A Pontale Statio        | HUES -                                                                         |  |  |  |
| Create Calence Inserts         | Stato Coffice IUV Common Data are                                              |  |  |  |
| 08/10/2019 09/11/2019 € 1.00   | P. emolaris (ALT) 0119514000012871 Spillinbego 09/10/2019 2000 00/10/2019 2000 |  |  |  |
| CB/10/2019 09/11/2019 € 1.00   | P. anvalues (44.1) 01196/4000012848 Solimbergo 05/10/2019 MSA                  |  |  |  |
| 07/10/2019 07/11/2019 € 1.00   | P. com entors (198); 0114034000001147 Solimbergio 027072019 2000               |  |  |  |
| 67/10/2019 07/11/2019 € 1.06   | P. con error (ERR) 01196/4000003945 Solimbergo 07/10/2019 P434 01/11/02/0      |  |  |  |
| 07/10/2019 07/11/2019 € 1.00   | Accessate (DD) 0118/14000000844 Spillinbegie 07/10/2019 DETAULO                |  |  |  |

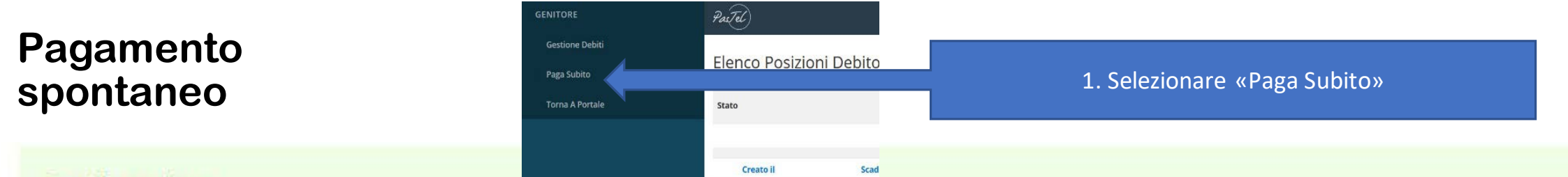

Gentile genitore,

se deve modificare il proprio codice fiscale lo può fare direttamente da qui, premendo poi il pulsante di aggiornamento sulla destra.

Da qui può inserire un **pagamento spontaneo** per i servizi offerti dal Comune e gestiti in Pastel, indicandone il **tipo** e **l'importo**. Si ricorda che è possible inserire un solo servizio per tipo.

Prema UNA SOLA VOLTA il pulsante di convalida ed attenda la conferma.

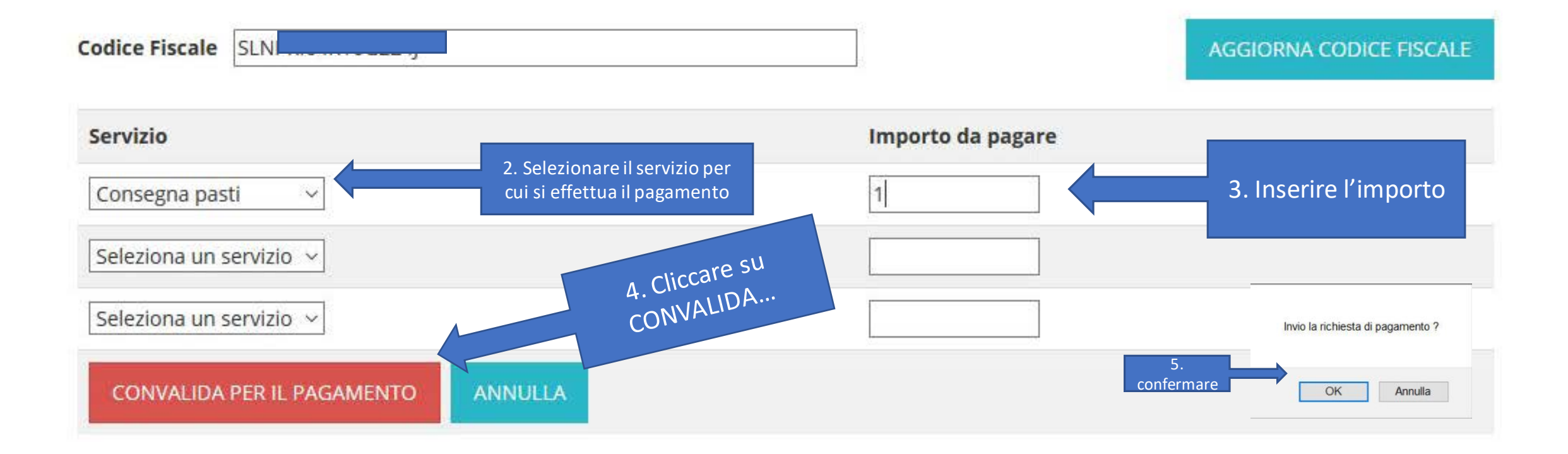

# Pagamento spontaneo

#### Riepilogo Pagamento Immediato IUV

Consegna pasti

| Numero IUV<br>Stato<br>Importo<br>Data Creazione<br>Data Invio<br>Data Accettazione<br>Data Rifuto<br>Data Richiesta Pag.<br>Data Conferma<br>Comune | 01195140000013982<br>Generato IUV<br>€ 1.50<br>10/10/2019<br>10/10/2019<br>10/10/2019<br>50<br>Spilimbergo | Viene generato lo IUV<br>(Identificativo Unico del Versamento) |         |               | confermare | Procedi al pagamento |
|----------------------------------------------------------------------------------------------------|----------------------------------------------------------------------------------------------------|----------------------------------------------------------------|---------|---------------|------------|----------------------|
| Descrizione servizi                                                                                                    | 0                                                                                                    |                                                                | Importo | Data Scadenza |            |                      |

10/11/2019

€1.50

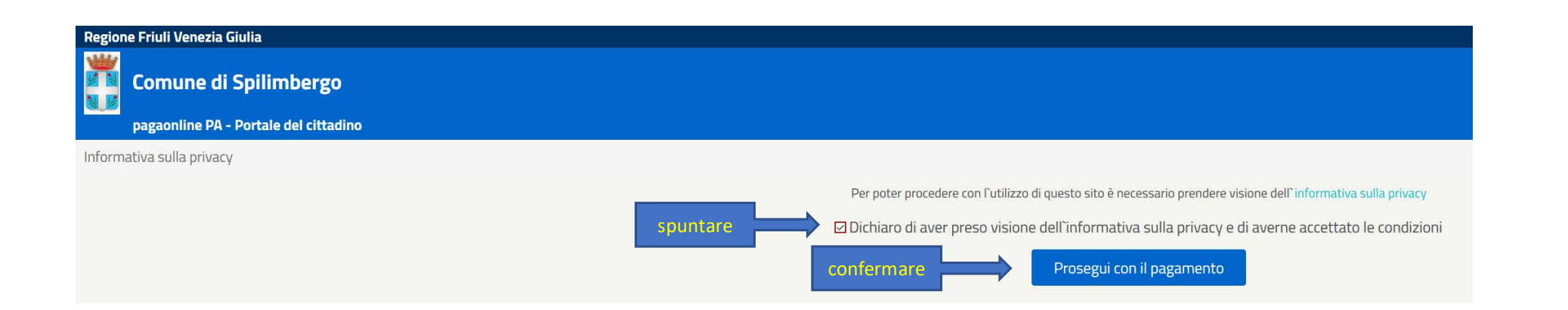

# Pagamento spontaneo

| le Modifica Visualizza Gio   | Qonologia Segnalibri Strumenti Aloto                                                                                               |                                                                                                   |                                       |
|------------------------------|----------------------------------------------------------------------------------------------------|---------------------------------------------------------------------------------------------------|---------------------------------------|
| 🗑 Pos                        | X pagaonise PA - Pagainento ATTE: X +                                                                                              |                                                                                                   |                                       |
| € → C @                      | 💿 🕖 🚔 Progetti e Soluzioni SPA (IT) 🛛 https://www.pagaonlinepa.jt.POL_CitizenShortout/POL_ShowExpectedDebiLaspx#no-back-bi         | itton                                                                                             |                                       |
| O Più visitati O Normattiva  | via 📲 Sportelio DIPENDENTE 🧕 WebMaii 💔 11903 CMS Spilimber. 🗳 Google 📓 Radio Jazz 📡 Amm Trasparente 🔢 Home   Trasformazion. 💔 1199 | 23 CNS SanGiorgio 📓 Fatture 🔘 Albo Pretorio - Backot 🔘 Acquistimete 🚦 Vivi Splimbergo - Ho 🌘 Port | ile Rastel 🛛 🔘 Misure minime di sicur |
| <b>Regione Friuli Venezi</b> | zia Giulia                                                                                                    |                                                                                                   |                                       |
| pagaonline P                 | : di Spilimbergo<br>PA - Portale del cittadino-Pagamento attaso                                                                    |                                                                                                   |                                       |
| Informativa sulla privi      | vacy / Verifica                                                                                                    |                                                                                                   |                                       |
|                              |                                                                                                    | Codice IUV                                                                                        |                                       |
|                              | 0119514000000844                                                                                                    |                                                                                                   | 0                                     |
|                              |                                                                                                    | Servizio                                                                                          |                                       |
|                              | Erogazione Pasti                                                                                                    |                                                                                                   | 0                                     |
|                              |                                                                                                    | Importo (in EURO)                                                                                 |                                       |
|                              | 1.00                                                                                                    | N N                                                                                               | 0                                     |
|                              |                                                                                                    | Scegli la modalità di pagamento                                                                   |                                       |

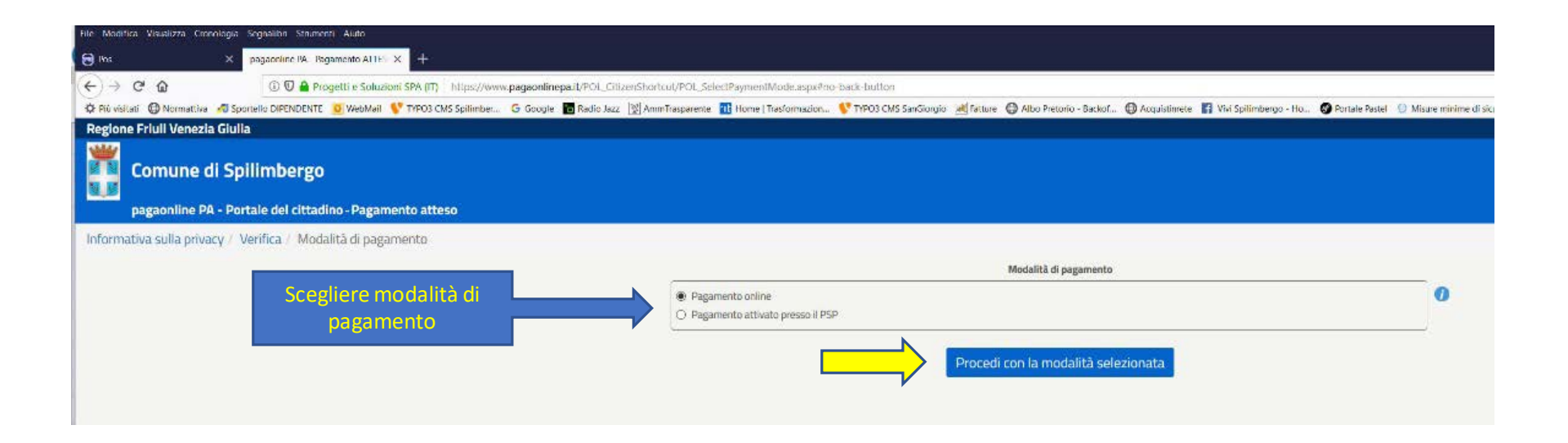

|                                             | Pagamento<br>ONLINE                                                                                                    |
|---------------------------------------------|----------------------------------------------------------------------------------------------------|
| Anagrafica versante                         |                                                                                                    |
| Inserisci il nome e cognome/Ragione sociale | 0                                                                                                    |
| E-mailversante                              | 0                                                                                                    |
| Conferma e-mail del versante                | U                                                                                                    |
| Inserisci l'indirizzo e-mail                | 0                                                                                                    |
|                                             |                                                                                                    |
| Codice IUV                                  |                                                                                                    |
| 5 1 1 1 2 5 1 4 0 0 0 0 1 2 6 7 1 5 envisio | U                                                                                                    |
| Erogazione Pasti                            | 0                                                                                                    |
| Importo (in EURO)                           |                                                                                                    |
| 1.00                                        | compilare Mario Rossi                                                                                                    |
| Spuntare Non sono un robot                  | compilare test@gmail.com                                                                                                    |
|                                             | compilare test@gmail.com                                                                                                    |
| Esegui il pagamento                         |                                                                                                    |
|                                             | 01195140000012871                                                                                                    |
|                                             | II Codice IUV è la parte di lunghezza pari a 15 o 17 cifre del Codice /<br>avviso inizia per 3) oppure le 3 cifre iniziali (se il codice avviso ini<br>0 |
|                                             |                                                                                                    |
|                                             | Erogazione Pasti                                                                                                    |
|                                             |                                                                                                    |
|                                             | 1.00                                                                                                    |
|                                             |                                                                                                    |

# spontaneo:

| IVIDI IU RUSSI                                                                                 |                                                                                                    |                                                               |
|------------------------------------------------------------------------------------------------|----------------------------------------------------------------------------------------------------|---------------------------------------------------------------|
|                                                                                                | E-mail versante                                                                                                    |                                                               |
| test@gmail.com                                                                                 |                                                                                                    |                                                               |
|                                                                                                | Conferma e-mail del versante                                                                                                    |                                                               |
| test@gmail.com                                                                                 |                                                                                                    |                                                               |
|                                                                                                | Codice IUV                                                                                                    |                                                               |
| 01195140000012871                                                                              | lasto Info, per r                                                                                                    | naggiori                                                      |
| I Codice IIIV 3 to control di lucerto con la 45 e 43 elfer del Co                              |                                                                                                    | the Circlettions and should be affect to black for the effect |
| in course novie an parce an anginezza part a rolo ny enre der co                               |                                                                                                    |                                                               |
| avviso inizia per 3) oppure le 3 cifre iniziali (se il codice avvi                             | iso inizia per 0). Ad esempio: al codice avviso 302190000001259418 corrisponde lo IU<br>0130219000001359418 corrisponde lo III/0039000001259418 (00130000001358)                   | V 02190000001259418, mentre al codice avviso                  |
| avviso inizia per 3) oppure le 3 cifre iniziali (se il codice avvi                             | iso inizia per 0). Ad esempio: al codice avviso 302190000001259418 corrisponde lo IU<br>01202190000001259418 corrisponde lo IUV 02190000001259418                                  | V 02190000001259418, mentre al codice avviso                  |
| avviso inizia per 3) oppure le 3 cifre iniziali (se il codice avvi                             | iso inizia per 0). Ad esempio: al codice avviso 302190000001259418 corrisponde lo IU<br>01202190000001259418 corrisponde lo IUV 02190000001259418<br>Servizio                      | V 02 19000000 12594 18, mentre al codice avviso               |
| avviso inizia per 3) oppure le 3 cifre iniziali (se il codice avvi<br>Erogazione Pasti         | iso inizia per 0). Ad esempio: al codice avviso 302190000001259418 corrisponde lo IU<br>01202190000001259418 corrisponde lo IUV 02190000001259418<br>Servizio                      | V 02190000001259418, mentre al codice avviso                  |
| avviso inizia per 3) oppure le 3 cifre iniziali (se il codice avvi<br>Erogazione Pasti         | iso inizia per 0). Ad esempio: al codice avviso 302190000001259418 corrisponde lo IU<br>01202190000001259418 corrisponde lo IUV 02190000001259418<br>Servizio<br>Importo (in EURO) | V 02190000001259418, mentre al codice avviso                  |
| avviso inizia per 3) oppure le 3 cifre iniziali (se il codice avvi<br>Erogazione Pasti<br>1.00 | iso inizia per 0). Ad esempio: al codice avviso 302190000001259418 corrisponde lo IU<br>01202190000001259418 corrisponde lo IUV 02190000001259418<br>Servizio<br>Importo (in EURO) | V 02190000001259418, mentre al codice avviso                  |
| avviso inizia per 3) oppure le 3 cifre iniziali (se il codice avvi<br>Erogazione Pasti<br>1.00 | iso inizia per 0). Ad esempio: al codice avviso 302190000001259418 corrisponde lo IU<br>01202190000001259418 corrisponde lo IUV 02190000001259418<br>Servizio<br>Importo (in EURO) | V 02 190000001259418, mentre al codice avviso                 |
| avviso inizia per 3) oppure le 3 cifre iniziali (se il codice avvi<br>Erogazione Pasti<br>1.00 | iso inizia per 0). Ad esempio: al codice avviso 302190000001259418 corrisponde lo IU<br>01202190000001259418 corrisponde lo IUV 02190000001259418<br>Servizio<br>Importo (in EURO) | V 02190000001259418, mentre al codice avviso                  |
| avviso inizia per 3) oppure le 3 cifre iniziali (se il codice avvi<br>Erogazione Pasti<br>1.00 | iso inizia per 0). Ad esempio: al codice avviso 302190000001259418 corrisponde lo IU<br>01202190000001259418 corrisponde lo IUV 02190000001259418<br>Servizio<br>Importo (in EURO) | V 02190000001259418, mentre al codice avviso                  |
| avviso inizia per 3) oppure le 3 cifre iniziali (se il codice avvi<br>Erogazione Pasti<br>1.00 | iso inizia per 0). Ad esempio: al codice avviso 302190000001259418 corrisponde lo IU<br>01202190000001259418 corrisponde lo IUV 02190000001259418<br>Servizio<br>Importo (in EURO) | V 02190000001259418, mentre al codice avviso                  |

## Pagamento spontaneo: ONLINE

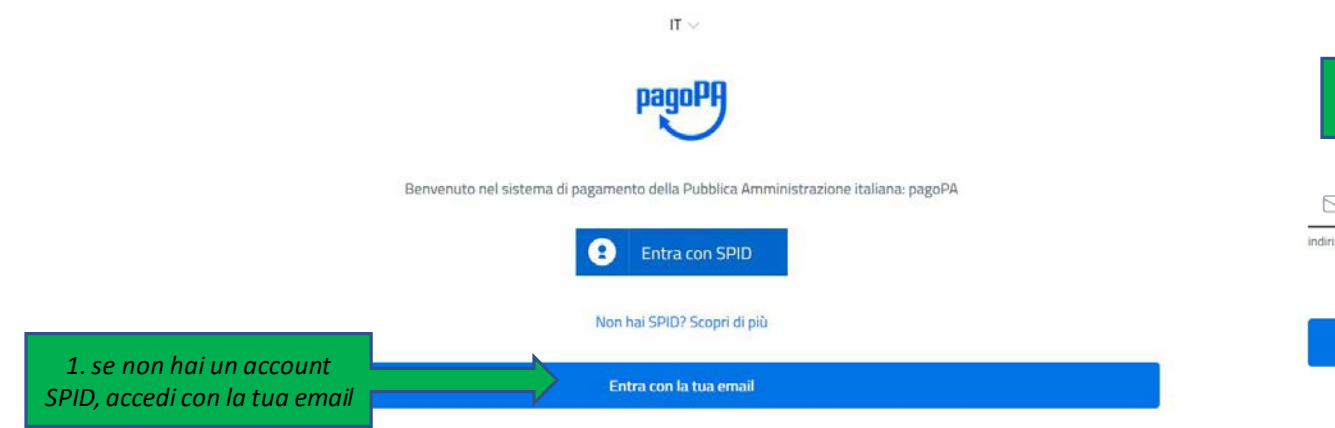

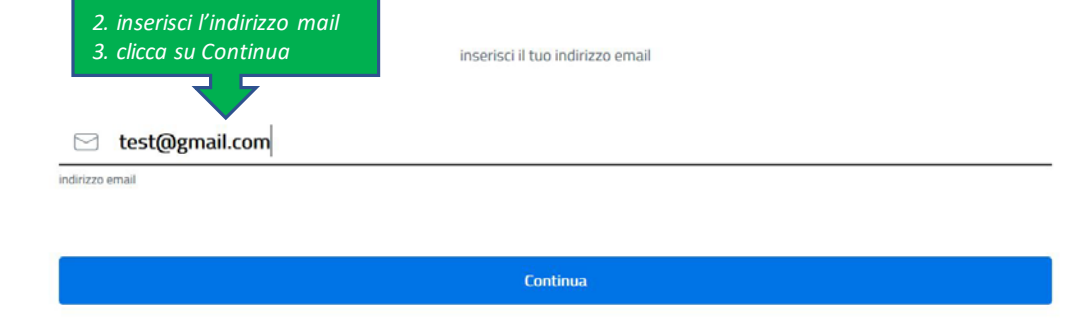

### Pagamento spontaneo: ONLINE

dicomune spillsheige priž.

🔢 Herre | Technologian 🛛 😲 THADADADADADAD | Al Denie 🕃 Alto Persia - Ferral - 🕄 Angletines 🛐 Multipliniero - Fraz 🖉 Renés Persi Tomane di Spilinberga

785 5201195 14000000044/1.00/1X1/Engageme Pash 1.001

pagoPA - Informativa sulla privacy

#### INFORMATIVA SUL TRATTAMENTO DEI DATI PERSONALI

al sensi degli artt. 19-14 del Regolamento (UEI 2016/679

Questa informativa prevaria desiriare come vengimo frattari, dati personali di coloro che approdano al sito vengi pagopagosi bi (1 "Sito") ser effettuare un pasamento tramite regoPA. I Sito ti permette () di essere avvisato per email in melto alle transation che ehottuara sui sistema sagoFA e, se dedoral di registrarti a pagoFA. III di ottettuare la registrazione a pagniki), (iii) di memorizzare als ne moriante di pagamento, (iv) di visuelizzare lo storico delle fue transarium, nonche (iv) di recuperare la passavoid e/o cocice segreto da la scelti el momento della registracime (dise gubo il "Servizio").

Duesta invece NON descrive il trattamento dei dati personali relativi ai tuoi pagamenti effettuati tramite pagoPA, rispetto a quali gli tinti Lindithni (inssia la pubblica amministrazione a favore del quale effetturun pagamento) e/o i Prestaton di Servizi di Pagamento (ossia la banca n altro istituto che hai scelto per effettuare un determinato pagamento), restano titolari autonomi dei trattamento. Dovrai guindi rivolgerti a quest'ultimi per informazioni sul trattamento dei tuoi dati.

Come vuoi pagare?

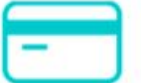

Carta di credito/debito

Contitolari del trattamento dei dati

AgiD – Agenzia per l'Italia Digitale

Indirizzo Maluszt 21- 00144 Roma

Indirizzo PEC: protocol lo@bec.agid.gov/it

Presidenza del Consiglio dei Ministri per il tramite del Commissario Straordinario per l'attuazione dell'Agenda Digitale

Indivision Prezza En urma 870 - 00182 Durna

Industra FEC: team digital et@econema.c.

Contatti dei responsabili della protezione dei dati

Par Ag D, Via Liszt 21 - CO 144 Roma, al mail: responsability prozi or eduti (ilog digoxit

Per Samawana Shardhana per fattuazione dell'Agenda Digitale, Piaza Colonia 870 - 00187 Sona, e-maili dpo@teomolaitala.governo.t

Responsabile del trattamento dei dati SIA S.P.A. Indirizza Via R Garlin 36 - 20147 Milana Individual PEC: directions\_net@pec.sip.eu Caccetto la privacy policy Continua

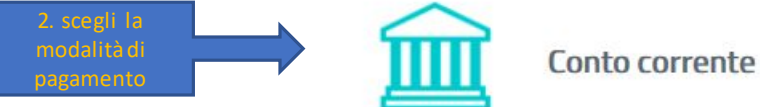

Altri metodi di pagamento

Come vuoi pagare?

## Pagamento spontaneo: ONLINE

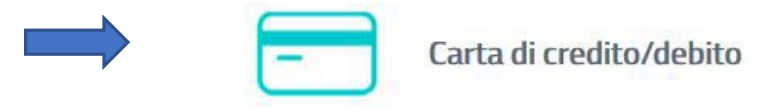

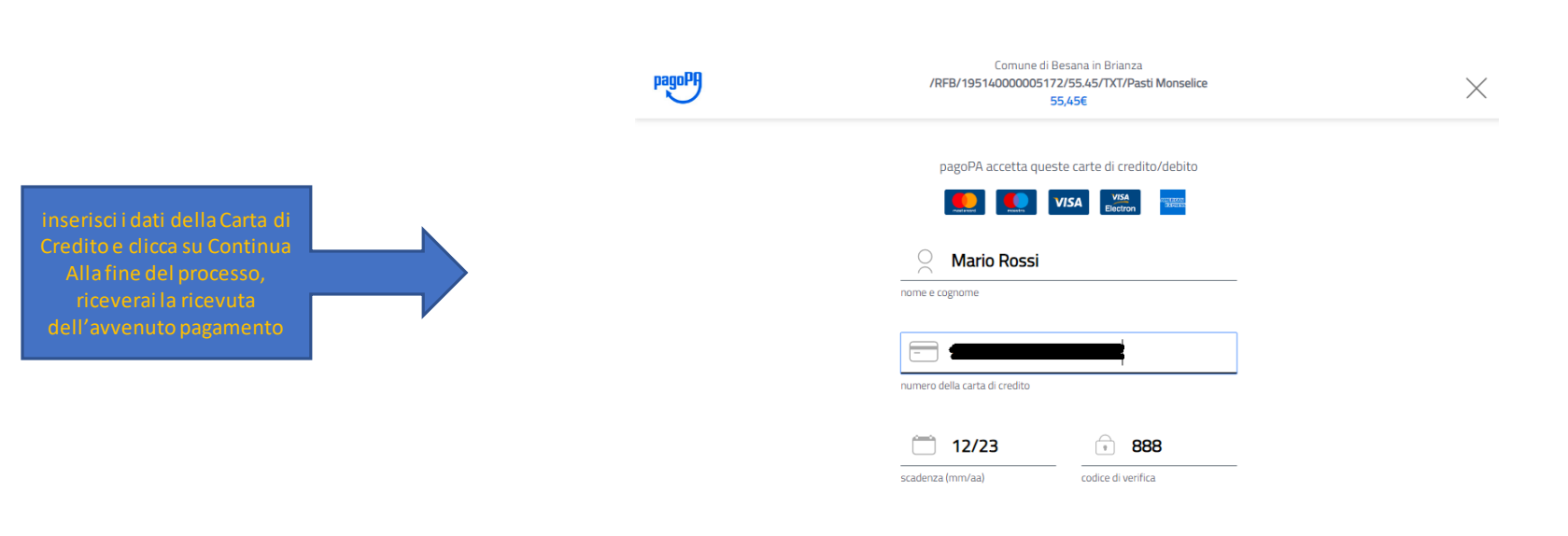

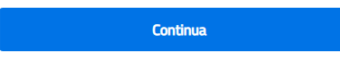

## Pagamento spontaneo: ONLINE

Non trovi la tua banca?

Come vuoi pagare?

Conto corrente

A- A-

Accedi a PAGOINCONTO

4. Inserisci i dati di accesso all'Home Banking.

Codice titolare Codice PIN

Scogli la tua banca intosa Sanpaolo

Cancella

| seleziona la Banca dall'elenco della Banche ac<br>(sono evidenziate le commissioni applicate | derenti<br>?) |                                                                                                    | Tel adulateur                                                                                                    | 100                                                                                                    |                                                                                                    |
|----------------------------------------------------------------------------------------------|---------------|----------------------------------------------------------------------------------------------------|----------------------------------------------------------------------------------------------------|----------------------------------------------------------------------------------------------------|----------------------------------------------------------------------------------------------------|
| Continue (5 Splandungs<br>1978/30119551600000219568/1.155/TKTTirogaurianer Past)<br>1,556    | Proper        | Connext & Splinkings<br>7958-011993.04000001198007.5071074.ngpulvav Peak<br>1507                                                                         | Addebito su Conto Corrente<br>Se se clette di una literca italiana de concepo interes Samplació e hai sotopic<br>accedenda alla sua ana risonata grazie al semision fragmis como:<br>Trictoreliamo de all'operazione surà applicata la comensione per li honifer                                                                                                    | conce estudio i sever va internet, puo effectuare il pagamento<br>to internet previnta in contratto.                                                                                                    |                                                                                                    |
| Paga con il cuo conto corrente                                                               |               |                                                                                                    |                                                                                                    |                                                                                                    |                                                                                                    |
| cerca la tµa banca                                                                           |               | INTEST III SANIAOLO                                                                                                    | I tuoi pagamenti totali 💿                                                                                                    |                                                                                                    |                                                                                                    |
| Ordina.per: Alfabetico 🤟 Tipo: Crescente 🤟                                                   |               | Page in Conta                                                                                                    | Soggetto pagante<br>SALANDIN PERO                                                                                                    | Riepilogo                                                                                                    | INTESA m SNNB4OLO                                                                                                    |
| Pagamento diretto/Benifico SCT                                                               |               | INCONIO                                                                                                    | Email                                                                                                    | Transatione: Pago PA                                                                                                    | 2122                                                                                                    |
| Commissione max 0,90 €                                                                       |               | 2/7-24H<br>II servicio e' diguntate per talli i cherci del Gruppo Intesa<br>Granado Indesidad compania da barecari                                       | CF./P.WA<br>SUNREGARD6G224                                                                                                    | Pagamento 1: 1,50 C<br>Beneficiario: Comune d<br>Spliterbergo                                                                                                    |                                                                                                    |
| INTES SNDOLO                                                                                 |               | Totale 1,50 €                                                                                                    | PAGAMENTO 1                                                                                                    | Metodo di Addebito su Corren<br>pagamento: Corrente                                                                                                    | La scuezza nel nun cousti no de ar<br>La scuezza nel nuo como consenie<br>Cerchi il massimo della sicurezza nei t<br>pagamenti online?                |
| Page in Londo<br>Nocion<br>Commissione mas 0,00 €                                            |               | Riceveral Person al Friderizzo<br>prova@hgmait.com                                                                                                    | Beneficiario<br>Comune di Splimbergo                                                                                                    | Importo totale: 1.50 €<br>Totale 0,00 €                                                                                                    | Se sei cliente dei servizio internet Banking, Intera<br>8 offer M. Il sistema di pagamento como<br>sicuro che il permette di effettuare i tuoi pagame |
| INTER SNDIOLO                                                                                |               | Registrati a paget Ry californi o science del spannente del fusal<br>metodi di pagemento preferiti. E gratine a basta un minuto.<br>Registrati a paget A | Importo<br>1,50 C                                                                                                    | Totale da pagare: <b>1,50 ¢</b>                                                                                                    | Insertial I hai codei di accesso e procedi<br>on fracquisto.<br>Hal attivato IC-Key Smart?                                                            |
| MyBank                                                                                       |               | Paga sensa registrarti                                                                                                    | Causale Pagamento<br>/#FB/01195146000013982/1.50/TKU/Erogasione Pasti                                                                                                    | Compared in a defaulter second damage damage damag | Inserisci il numero che ti abbiarno inviato via SMS                                                                                                   |
| Commissione max 0,50 €                                                                       |               |                                                                                                    |                                                                                                    | PAGA ADESSO                                                                                                    |                                                                                                    |
| INTESA 🔂 SNIBHOLO                                                                            |               |                                                                                                    |                                                                                                    |                                                                                                    |                                                                                                    |
| Emilia Romagna: pagamenti con carte                                                          |               | 2. Riepilogo.                                                                                                    | Pagamenti pubblica amministrazione                                                                                                    |                                                                                                    |                                                                                                    |
| Commissione max 0,50 €                                                                       |               | Clicca su Paga senza registrarti                                                                                                    | V director interest levelants admissed all holds on Magnetines Unit<br>Antonimalitatione e controlucional alle difficulte del condit à par<br>antonimalitatione e controlucional di difficulte del condit à par<br>antonimalitatione e controlucional di difficulte del condit di par<br>antonimalitatione e controlucione di difficulte di difficulte di conditi di par<br>antonimalitatione e controlucione di difficulte di difficulte di difficulte<br>di difficulte di difficulte di difficulte di difficulte di difficulte<br>di difficulte di difficulte di difficulte di difficulte di difficulte<br>di difficulte di difficulte di difficulte di difficulte di difficulte<br>di difficulte di difficulte di difficulte di difficulte di difficulte<br>di difficulte di difficulte di difficulte di difficulte di difficulte<br>di difficulte di difficulte di difficulte di difficulte di difficulte<br>di difficulte di difficulte di difficulte di difficulte di difficulte<br>di di di difficulte di difficulte di difficulte di di di di di di di di di di di di di | 3. Riepilogo.                                                                                                    | 4. li                                                                                                    |
| INTES SNDIOLO                                                                                |               |                                                                                                    | C                                                                                                    | licca su PAGA ADESSO                                                                                                    |                                                                                                    |
| masternass                                                                                   |               |                                                                                                    |                                                                                                    |                                                                                                    |                                                                                                    |
| Commissione max 0,50 €                                                                       |               |                                                                                                    |                                                                                                    |                                                                                                    | ric                                                                                                    |
| Banca Popolare<br>di Sondrio<br>SCRIGNO Internet Banking                                     |               |                                                                                                    |                                                                                                    |                                                                                                    |                                                                                                    |

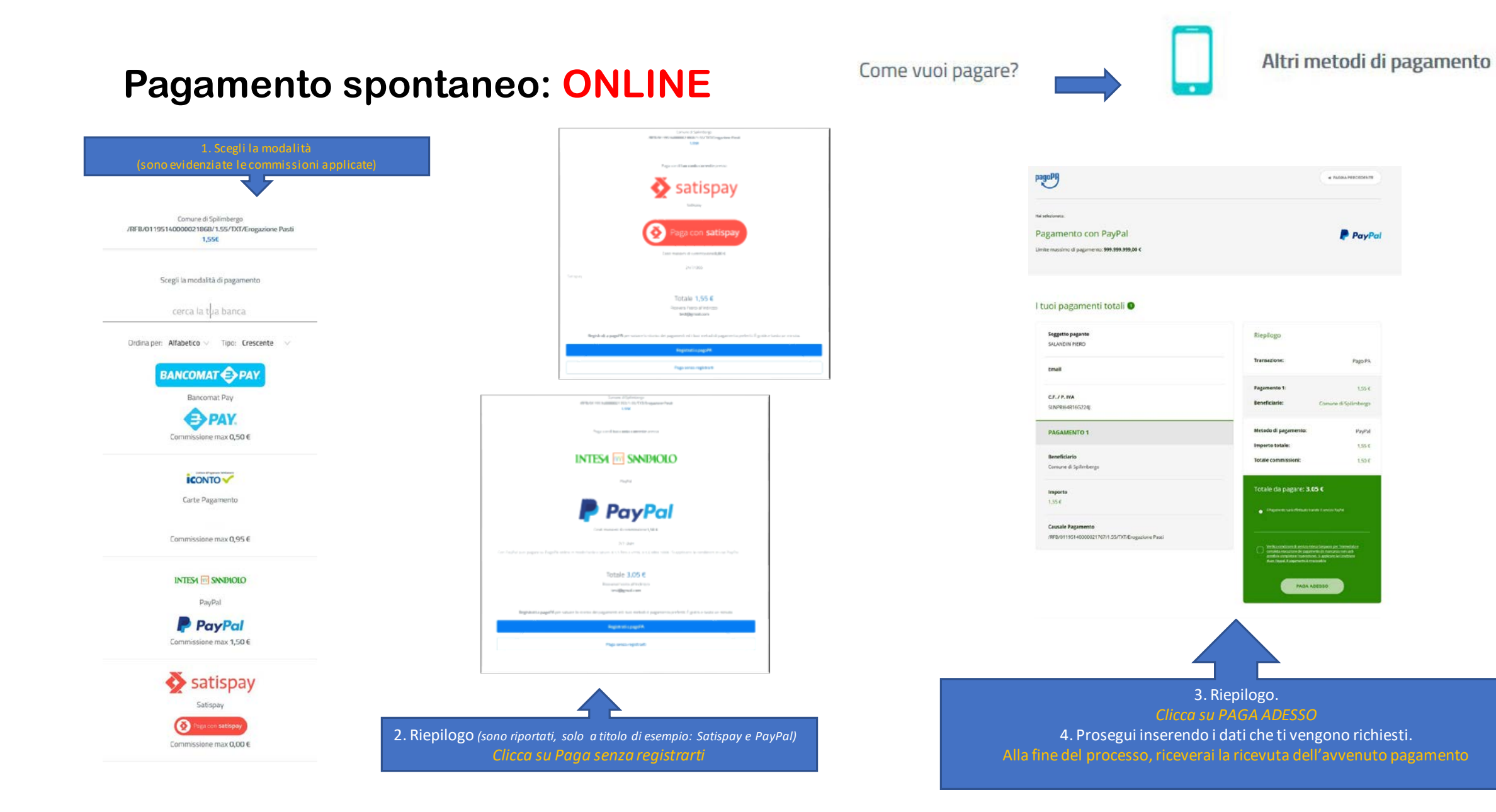

### Pagamento spontaneo presso un PSP (Prestatore di Servizi a Pagamento)

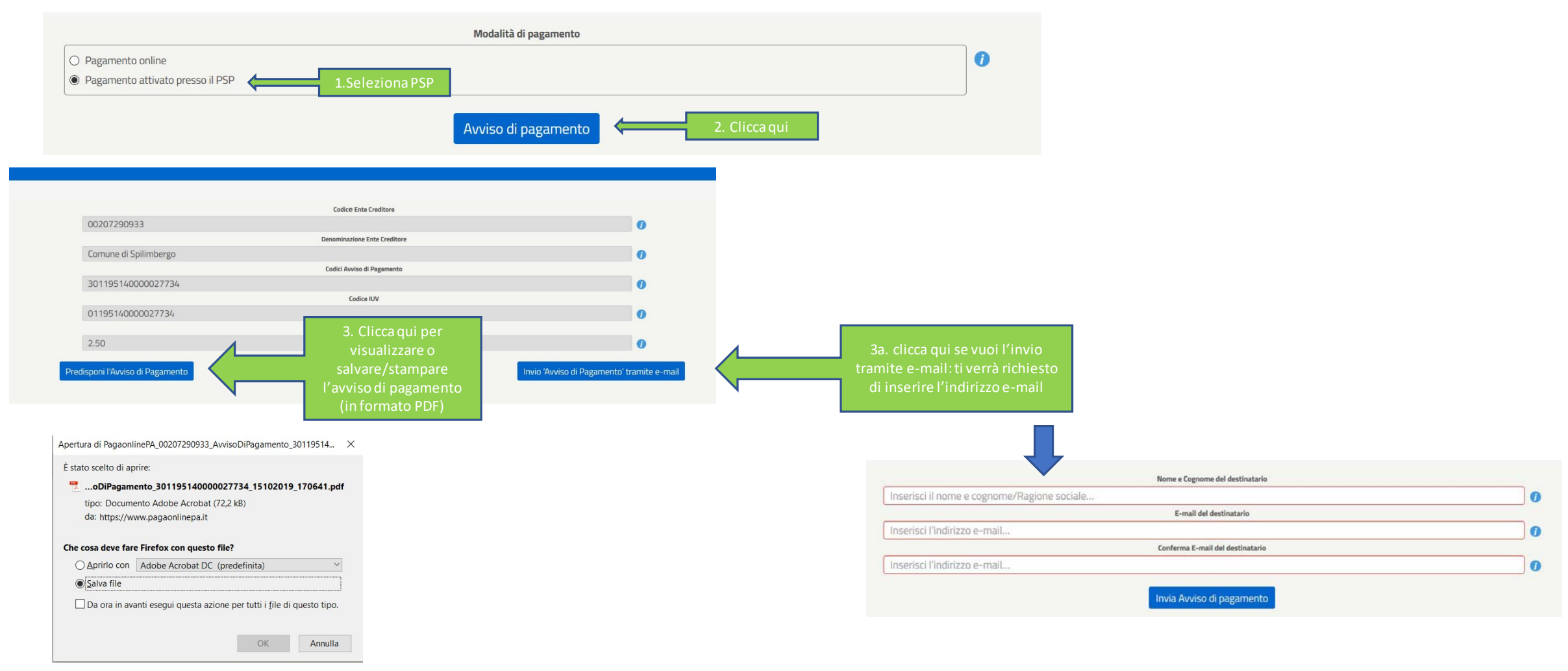

### Pagamento spontaneo presso un PSP (Prestatore di Servizi a Pagamento) - L'AVVISO DI PAGAMENTO -

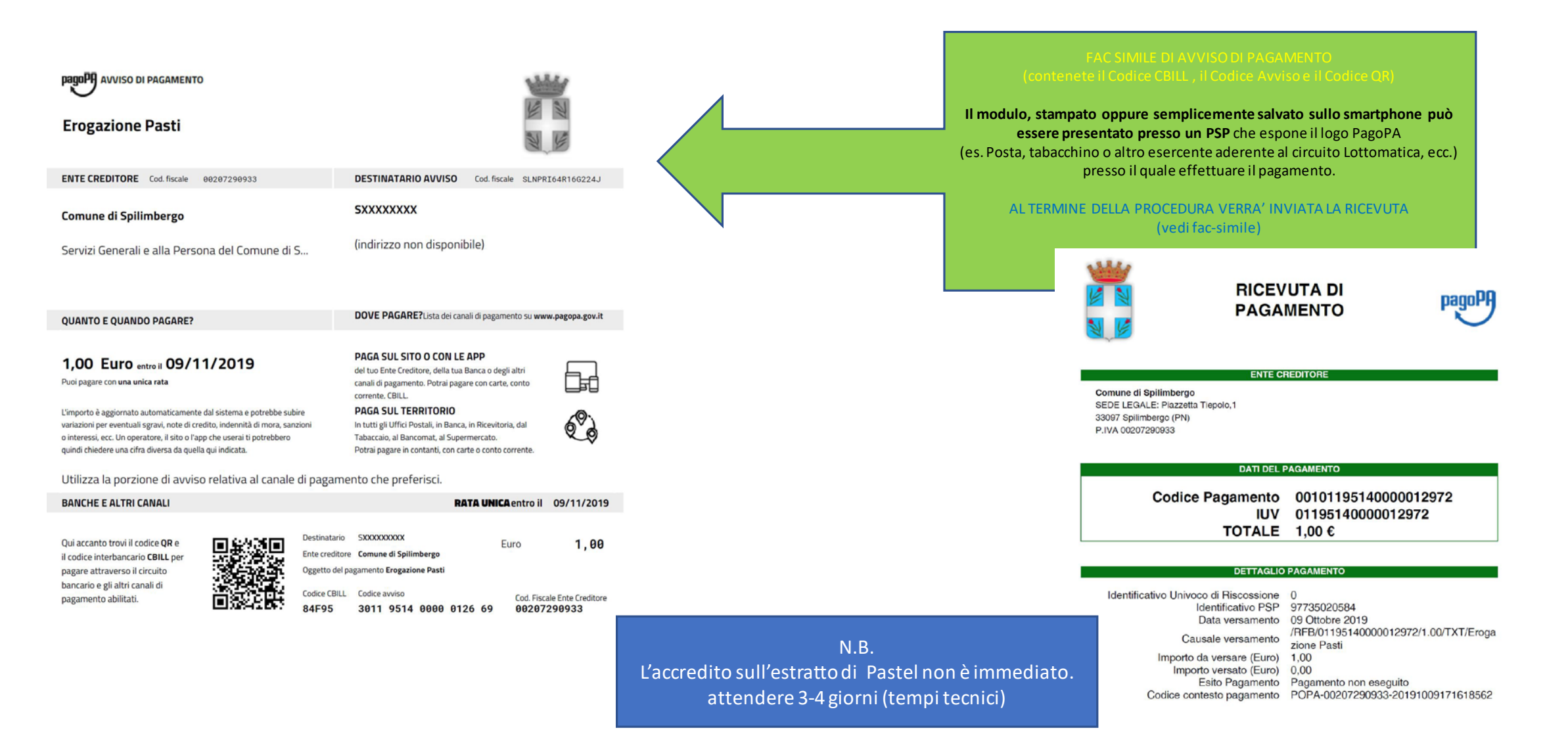